## Accessing your child's immunization record from Skyward.

- Log-in to Skyward Family Access from your school's web page. This works best on a desktop or laptop computer.
- At the top of the page Under "Family Access", choose whose record you want to view (if you have more than one student in the district).

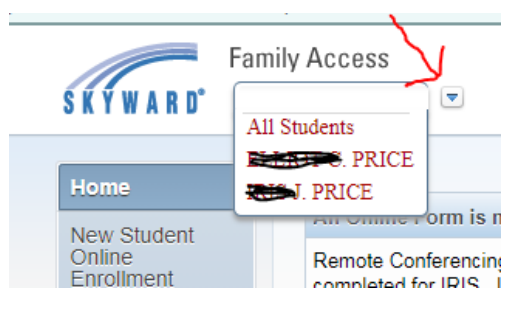

• On the menu on the left side, click on "Health Info"

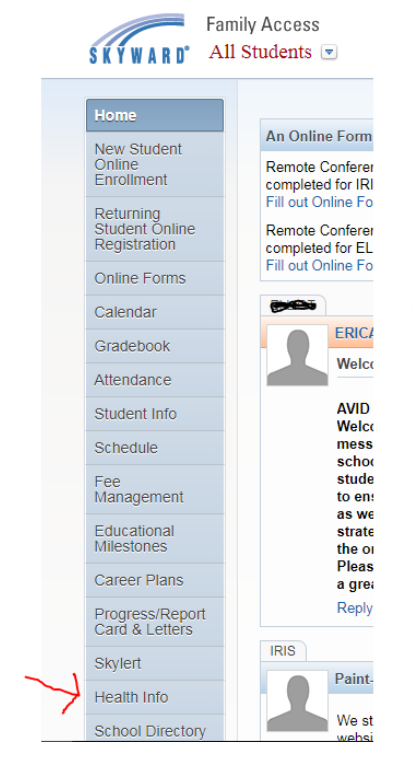

• Under the heading "Health Information" click "Display Options"

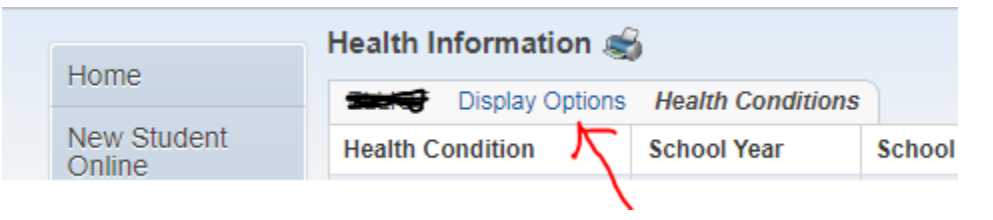

• Choose "Show Vaccinations"

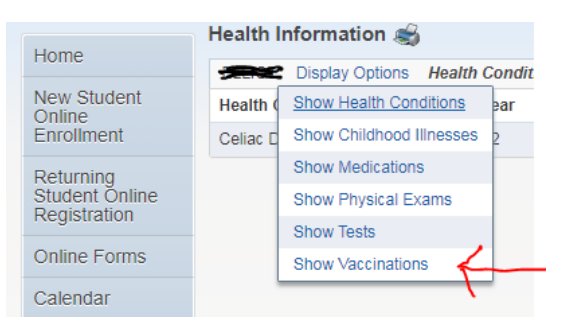

• Your student's current shot record will be displayed.

| Health Information |                |                                                                         |
|--------------------|----------------|-------------------------------------------------------------------------|
|                    | Displa         | ay Options Vaccinations                                                 |
| t                  | Vaccination    | Compliance                                                              |
|                    | Dip, Tet, Pert | In Compliance                                                           |
| ne                 | Hepatitis A    | In Compliance                                                           |
|                    | Hepatitis B    | In Compliance                                                           |
| S                  | нів            | In Compliance<br>Student is not within the Required Age<br>Vaccination. |
|                    | Meningococcal  | In Compliance                                                           |
|                    | Measles        | In Compliance                                                           |
|                    | Mumps          | In Compliance                                                           |

• If a student is out of compliance, this will show up in red. These are the immunizations your child needs.

To Print: Click on the printer icon.

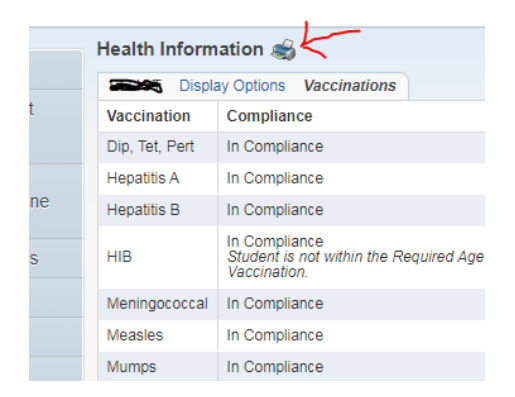

The copy you print will be a much better view of the shot records than the version the nurse can print for you.